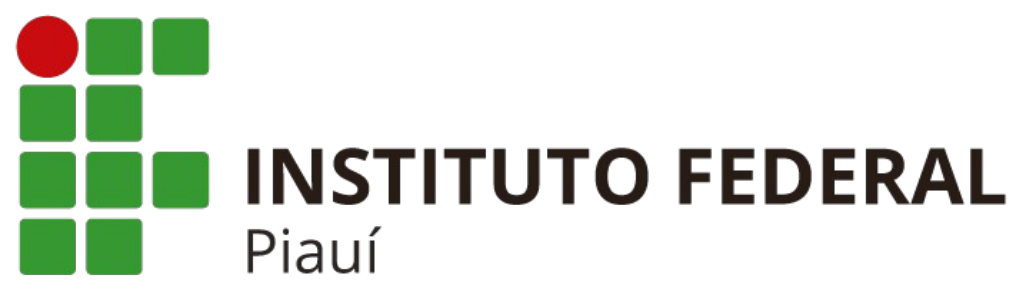

## MANUAL DE CONFIGURAÇÃO DAS REDES WI-FI DA REITORIA

## WINDOWS 10

## Para conectar-se as redes Wi-Fi da Reitoria do Instituto Federal do Piauí, utilize os mesmo dados de usuário e senha necessários para fazer o login no SUAP.

01. clique com o botão direito no ícone de Wi-Fi no canto inferior direito da barra de tarefas. Depois clique em "**Abrir Configurações de Rede e Internet**".

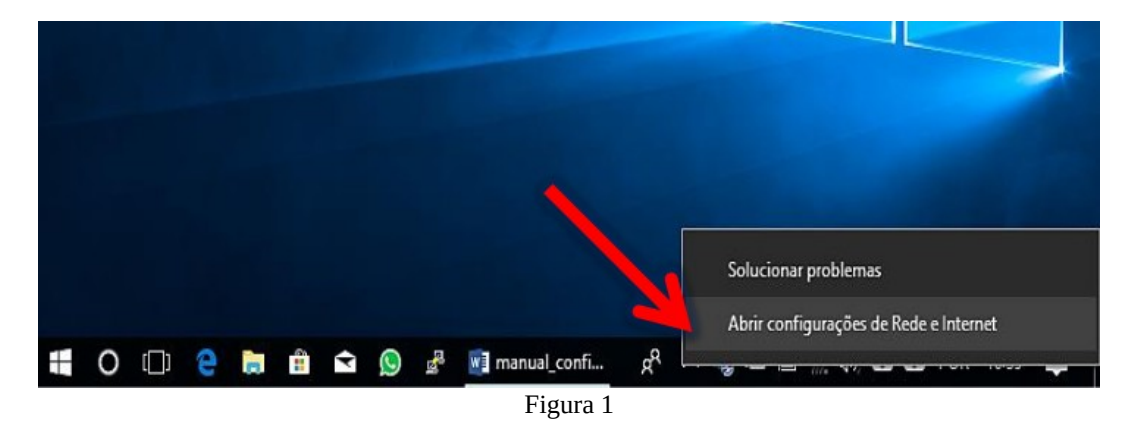

02. Desça a barra de rolagem e clique em "Central de Redes e Compartilhamento".

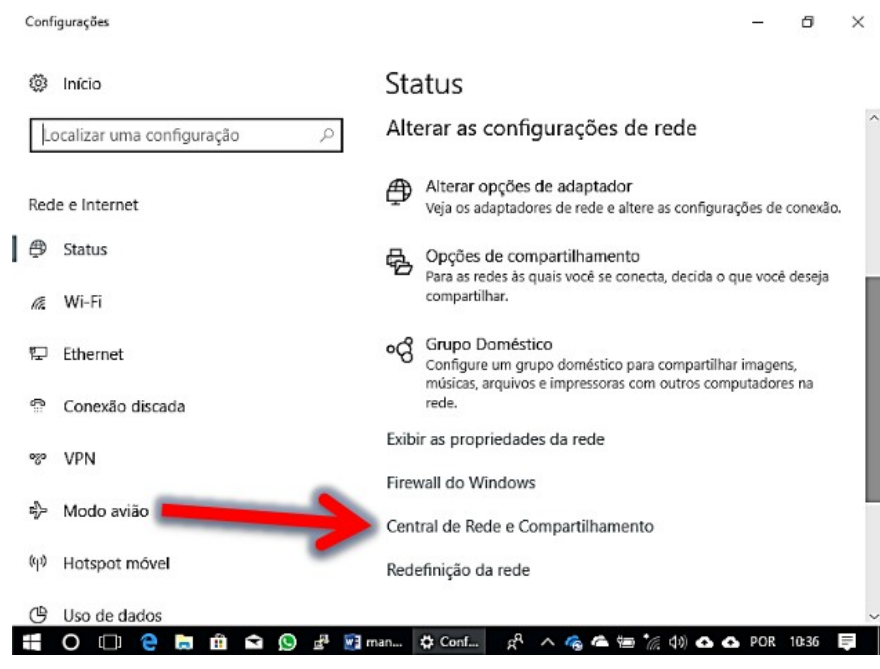

Figura 2

## 3. Clique em "Configurar uma nova conexão ou rede".

| Sentral de Rede e Compartilhame                                      | ito                                                                                                    | – 0 X                                |
|----------------------------------------------------------------------|----------------------------------------------------------------------------------------------------|--------------------------------------|
| $\leftrightarrow$ $ ightarrow$ $ ightarrow$ $ ightarrow$ Rede e Inte | rnet → Central de Rede e Compartilhamento 🗸 🗸                                                                                                 | Pesquisar Painel de Controle 👂       |
| Início do Painel de Controle                                         | Exibir suas informações básicas de rede e configurar                                                                                          | as conexões                          |
| Alterar as configurações do<br>adaptador                             | Exibir redes ativas                                                                                                    | a rede.                              |
| Alterar as configurações de<br>compartilhamento avançadas            | Alterar as configurações de rede<br>Configurar uma nova conexão ou rede<br>Configure uma conexão de banda larga, discada ou VPN; o<br>acesso. | ou configure um roteador ou ponto de |
|                                                                      | Solucionar problemas<br>Diagnostique e repare problemas de rede ou obtenha infor<br>problemas.                                                | mações sobre como solucionar         |
|                                                                      | Figura 3                                                                                                    |                                      |

4. Clique em "Conectar-se manualmente a uma rede sem fio", depois no botão "Avançar".

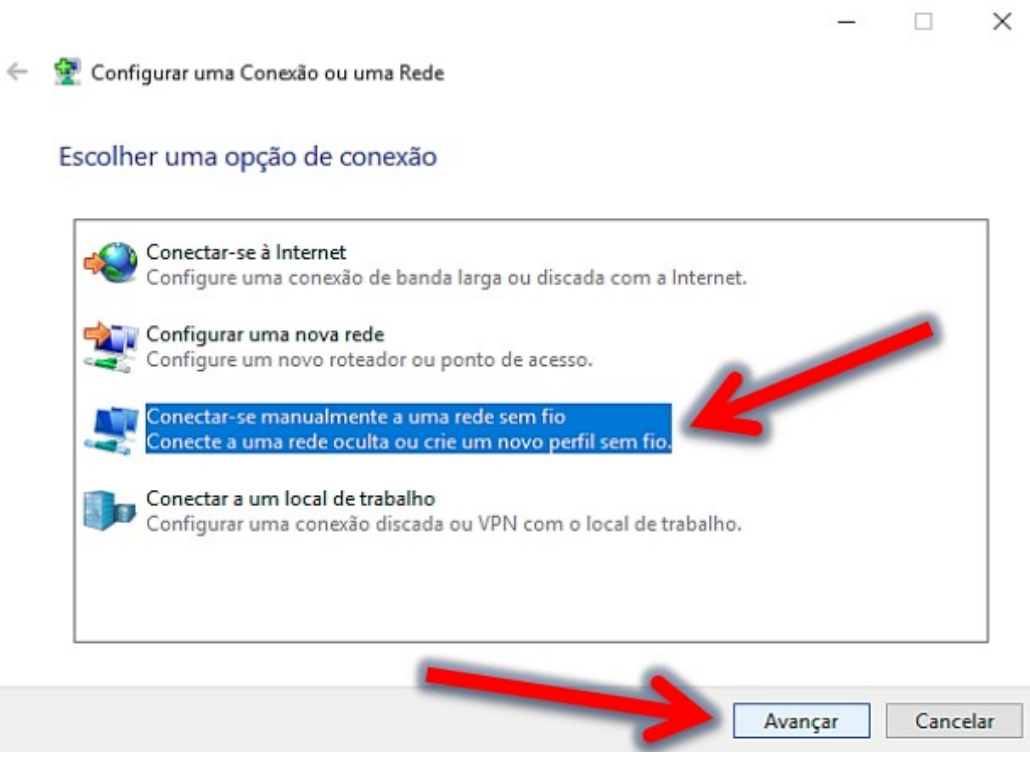

Figura 4

5. Preencha os campos conforme a *Figura 5*. O nome da rede pode ser **IFPI\_Administrativo** ou **IFPI\_Professor**, de acordo com sua função. Clique em "**Avançar**".

| Digite as informaçõ   | ões da rede sem fio qu       | e deseja adici    | ionar             |  |
|-----------------------|------------------------------|-------------------|-------------------|--|
| Nome da rede:         | IFPI_Administrative          | <                 | -                 |  |
| Tipo de segurança:    | WPA-Enterprise               | ~ <               | _                 |  |
| Tipo de criptografia: | AES                          | 4                 |                   |  |
| Chave de Segurança:   |                              |                   | cultar caracteres |  |
| Iniciar esta conexa   | io automaticamente           |                   |                   |  |
| Conectar mesmo        | que a rede não esteja difund | indo              |                   |  |
| Aviso: com esta o     | pção, a privacidade do com   | outador poderá es | tar em risco.     |  |
|                       |                              |                   |                   |  |

Figura 5

6. Clique em "Alterar configurações de conexão".

|   |         |                                                                                                    | — | × |
|---|---------|----------------------------------------------------------------------------------------------------|---|---|
| ~ | 🗧 🔮 Cor | nectar-se manualmente a uma rede sem fio                                                                                                 |   |   |
|   | IFPI_A  | dministrativo adicionado(a) com êxito                                                                                                    |   |   |
|   |         |                                                                                                    |   |   |
|   |         | <ul> <li>Alterar configurações de conexão<br/>Abre as propriedades da conexão para que eu possa alterar as<br/>configurações.</li> </ul> |   |   |
|   |         |                                                                                                    |   |   |

Fechar

Figura 6

7. Na aba "Segurança", clique em "Configurações".

|             | IFPI_Administrativo Propr                | iedades de Rede Sem Fio          | ×        |   |     | $\times$ |
|-------------|------------------------------------------|----------------------------------|----------|---|-----|----------|
| < 💇 e       | Conexão Segurança                        |                                  |          |   |     |          |
| IFPI        | Tipo de segurança:                       | WPA-Enterprise ~                 |          |   |     |          |
|             | Tipo de criptografia:                    | AES V                            |          | _ |     |          |
| -           | Escolha um método de a                   | utenticação de rede:             | -        |   |     |          |
|             | Microsoft: EAP protegic                  | lo (PEAP) V Configurações        |          |   |     |          |
|             | Lembrar minhas cred sempre que fizer log | lenciais para esta conexão<br>on |          |   |     |          |
|             | Configurações av                         | ançadas                          |          |   |     |          |
|             |                                          |                                  |          |   | Fec | har      |
| Internet    |                                          |                                  |          |   |     |          |
| efender Fin |                                          | ОК                               | Cancelar |   |     |          |

Figura 7

8. Desmarque a opção "Verificar a identidade do servidor validando o certificado" e clique em "OK".

|                   | priedad   | es EAP Proteg                | jidas          |               |              |             |
|-------------------|-----------|------------------------------|----------------|---------------|--------------|-------------|
| Ao                | conectar  |                              |                |               |              |             |
| . 0               | Verifica  | ar a identidade              | do servidor    | validando o   | certificado  |             |
|                   | Cone      | ctar a <mark>estes se</mark> | rvidores (exe  | emplos: srv   | 1;srv2;.*\.s | rv3∖.com):  |
|                   | Autorida  | des de certifica             | ção raiz conf  | iáveis;       |              |             |
|                   | Add1      | rust External (              | CA Root        |               |              | ^           |
|                   | Baltin    | more CyberTru                | stRoot         |               |              |             |
|                   | Cert      | um Trusted Net               | twork CA       |               |              |             |
|                   | Class     | 3 Public Prima               | ry Certificati | on Authorit   | У            |             |
|                   |           | ODO RSA Cert                 | ification Auth | nority        |              |             |
|                   | DigiC     | ert Assured ID               | Root CA        |               |              | ×           |
| L                 |           |                              |                |               |              |             |
| N                 | otificaçõ | es antes da co               | nexão:         |               |              |             |
|                   | nformar   | o usuário se a               | identidade d   | lo servidor i | não puder s  | er ver 🗸    |
| Sel               | ecionar N | létodo de Aute               | enticação:     |               |              |             |
| Se                | nha seg   | ura (EAP-MSCH                | IAP v2)        |               | ~ (          | Configurar. |
| $\mathbf{\nabla}$ | Ativar R  | econexão Ráp                 | da             |               |              |             |
|                   | Descone   | ctar se o servi              | dor não tiver  | TLV com c     | yptobinding  | 1           |
|                   |           | Privacidade de               |                |               |              |             |

Figura 8

9. Clique em "Configurações avançadas".

|              | IFPI_Administrativo Propriedades de Rede Sem Fio                                | ×        |     | $\times$ |
|--------------|---------------------------------------------------------------------------------|----------|-----|----------|
| ← 👱 <        | Conexão Segurança                                                               |          |     |          |
| IFPI_        | Tipo de segurança: WPA-Enterprise<br>Tipo de criptografia: AES                  | ~        |     |          |
|              | Escolha um método de autenticação de rede:<br>Microsoft: EAP protegido (PEAP) V | es       |     |          |
|              | Lembrar minhas credenciais para esta conexão sempre que fizer logon             |          |     |          |
| 2            | Configurações avançadas                                                         |          |     |          |
|              |                                                                                 |          | Fec | har      |
| efender Fire | OK                                                                              | Cancelar |     |          |
|              | Figura 9                                                                        |          |     |          |

10. Na aba "**Configurações 802.1x**", marque o campo "**Especificar o modo de autenticação**", selecione "**Autenticação de usuário**". Clique em "**OK**".

| • • • | Con | Configurações 802. 1X        | Configurações do p                          | adrão 802.11           |          |
|-------|-----|------------------------------|---------------------------------------------|------------------------|----------|
| _     |     | Especificar o mo             | do de autenticação:                         |                        |          |
|       |     | Autenticação d               | de usuário                                  | Salvar cre             | denciais |
| П     | Τq  | Exduir crede                 | enciais para todos os                       | usuários               |          |
|       |     | Habilitar logon ú            | ínico para esta rede                        |                        |          |
| 4     | Es  | Executar im                  | ediatamente antes d                         | o logon de usuá        | irio     |
|       | P   | O Executar im                | ediatamente após o l                        | logon de usuário       | >        |
|       |     | Atraso máximo                | (segundos):                                 | 10                     | +        |
|       |     | Permitir que<br>exibidas dur | caixas de diálogo ad<br>ante o logon único  | licionais sejam        |          |
|       |     | Esta rede us<br>autenticaçã  | sa LANs separadas v<br>o de máquina e de us | irtuais para<br>suário |          |
|       |     |                              |                                             |                        |          |
|       | 1   |                              |                                             |                        |          |
|       |     |                              |                                             |                        |          |
|       |     |                              |                                             |                        |          |

11. Clique em "**OK**" novamente e em "**Fechar**" na próxima janela. Após isso volte a clicar no ícone do Wi-FI, clique no nome da rede que foi configurada (**IFPI\_Administrativo** ou **IFPI\_Professor**), e depois em "Conectar".

|   | Generation IFPI_Ad                   | ministrativo<br>o<br>onectar auton | naticamente                 |             |   |
|---|--------------------------------------|------------------------------------|-----------------------------|-------------|---|
|   |                                      |                                    | Cor                         | nectar      |   |
|   | FPI_Pro                              | ofessor<br>O                       |                             |             |   |
| _ |                                      |                                    |                             |             |   |
|   |                                      |                                    |                             |             |   |
|   |                                      |                                    |                             |             |   |
|   |                                      |                                    |                             |             |   |
|   | <u>Configuraçã</u><br>Altere configu | ões de Rede e<br>rações, como tor  | Internet<br>nar uma conexão | ) limitada. |   |
|   | ſł.                                  | т <u>-</u>                         | aln<br>ع                    |             |   |
|   | UNIPAM                               | Modo avião<br>x <sup>P</sup> ^ 👁 🖷 | Hotspot movel               | 13:35 📮     |   |
|   |                                      |                                    | K                           |             | - |

Figura 11

12. Finalizada a configuração e observadas as recomendações apresentadas neste manual, já será possível conectar-se às redes Wi-Fi da Reitoria do Instituto Federal do Piauí (IFPI\_Administrativo ou IFPI\_Professor).